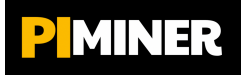

# Stručná uživatelská příručka Jak založit účet Pi Network krok za krokem

# Krok 1. Stáhněte si aplikaci Pi Network

- 1. Otevřete App Store nebo Google Play na svém mobilním telefonu
- 2. Vyhledejte Pi Network v obchodě s aplikacemi
- 3. Stáhněte a nainstalujte aplikaci Pi Network

## Krok 2. Registrace

- 1. Otevřete aplikaci Pi Network
- 2. Klikněte na "Sign Up" pro vytvoření nového účtu
- 3. Vyberte možnost registrace pomocí telefonního čísla nebo Facebooku
- 4. Zadejte své údaje a vytvořte heslo
- 5. Ověřte své telefonní číslo dle pokynů v aplikaci

## Krok 3. Použijte pozvánkový kód

- 1. Při registraci budete vyzváni k zadání pozvánkového kódu
- 2. Zadejte kód **qwertzufive** pro připojení k těžebnímu týmu

#### Krok 4. Spusťte těžbu

- 1. Po registraci se přihlaste do aplikace Pi Network
- 2. Klikněte na ikonu blesku na hlavní obrazovce a spusťte těžbu
- 3. Pro obnovení těžby každých 24 hodin znovu otevřete aplikaci a klikněte na ikonu blesku

#### Krok 5. Zvyšte těžební rychlost

- 1. Pozvěte do projektu své přátele a rodinu pomocí Vašeho pozvánkového kódu
- 2. Vytvořte těžební tým tím zvýšíte svou rychlost. Čím víc lidí pozvete, tím budete těžit rychleji
- Po ukončených 3 cyklech těžby vytvořte Bezpečnostní kruh. Přidejte důvěryhodné členy Vašeho týmu (lidi, které znáte). To zvýší bezpečnost celé sítě a také zvýší Vaši rychlost těžby

#### Krok 6. Vygenerujte Pi peněženku (Pi Wallet)

- Otevřete aplikaci Pi Network, v menu aplikace přejděte do Pi Browseru. Pokud na Vašem telefonu nemáte Pi Browser dosud nainstalován, budete automaticky přesměrováni k jeho Instalaci
- 2. V Pi Browseru zvolte Pi Wallet a klikněte na Vytvořit novou peněženku
- 3. Zapište si a bezpečně uložte přístupovou frázi! Je to Váš klíč do peněženky! Je to jediný způsob, jak se do ní dostat! Nikomu klíč nesdělujte!
- 4. Dokončete nastavení a získejte veřejnou adresu své peněženky pro transakce

# Krok 7. Po ukončených 30 těžebních cyklech projděte ověřením identity

- 1. Otevřete Pi Network a přejděte do sekce KYC
- 2. Pokud jste vyzváni k ověření, **nahrajte požadované dokumenty** (občanský průkaz, pas, řidičský průkaz
- 3. Postupujte dle pokynů pro ověření totožnosti
- 4. Po úspěšném ověření budete moci převést vaše vytěžená Pi na Mainnet (může trvat několik dní, týdnů)

## Krok 8. Migrace vytěžených Pi do Mainnetu

- 1. Po úspěšném KYC ověření přejděte do aplikace Pi Network
- 2. Klikněte na Mainnet a postupujte dle pokynů
- 3. Zde jako první proveďte krok **Potvrzení peněženky Pi.** Budete vyzváni k zadání Vaši přístupové fráze, kterou jste získali při vytvoření peněženky
- 4. **Potvrdte převod a počkejte** na schválení migrace (rovněž může trvat několik dní, týdnů)
- 5. **Po migraci** budete moci používat Pi Coin v ekosystému Pi Network nebo s ním obchodovat na kryptonových burzách